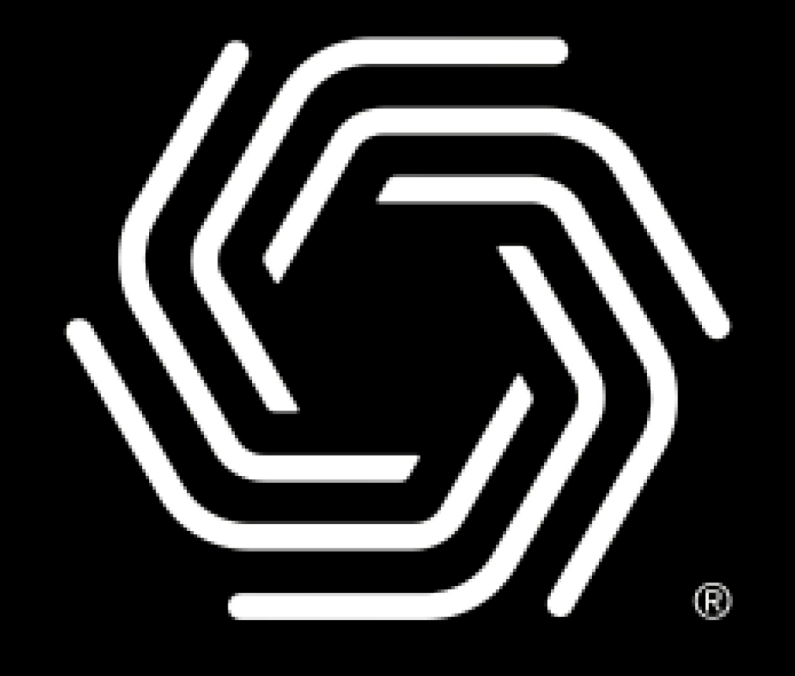

# Plume

# **Initial Setup Download Plume App**

- On your iOS device, enter the App Store and search for Plume. Then tap the Get button to download.
- On your Android device, enter the Google Play Store and search for Plume. Then tap on the install button to download.

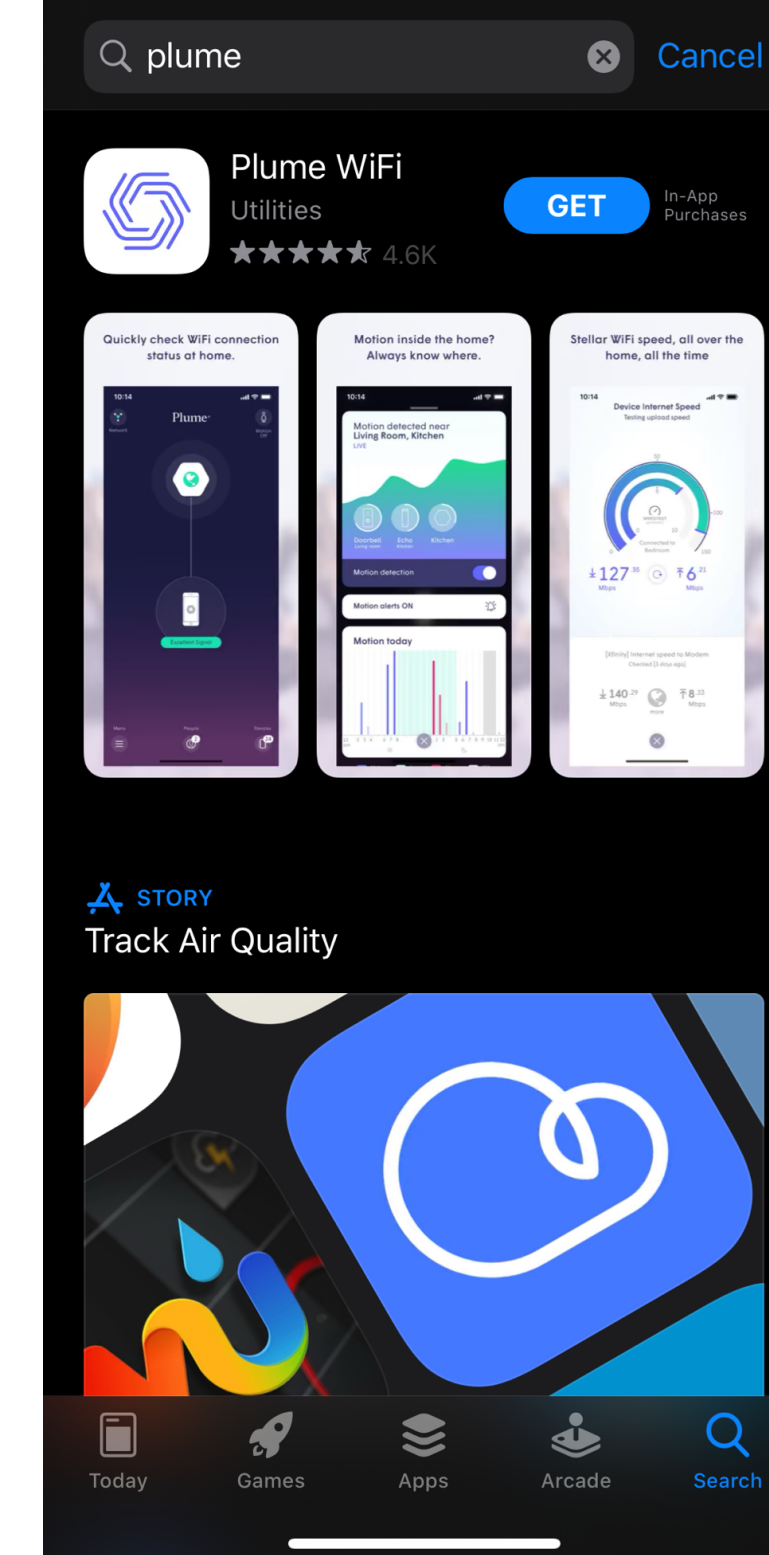

### Q Ŷ $\leftarrow$ plume Plume WiFi 6 Plume Design, Inc. Install n-app purchases Everyone ① 50K+ 4.8 ★ The Plume App is your gateway to Plume's new-to-planet Adaptive WiFi You might also like $\rightarrow$ Lose Weight App forFile ManagerMen - Weight Loss in... $4.7 \star$ File Manager 4.7 ★ 4.9 ★ Similar apps $\rightarrow$ Ο

Q

# **Initial Setup** Account Setup

- Launch the Plume app and choose the Set Up Plume option.
- The app will prompt you to enter your name and email. This will be your new Plume Account
- Choose your Plume account and password, which must be at least 8 characters long.

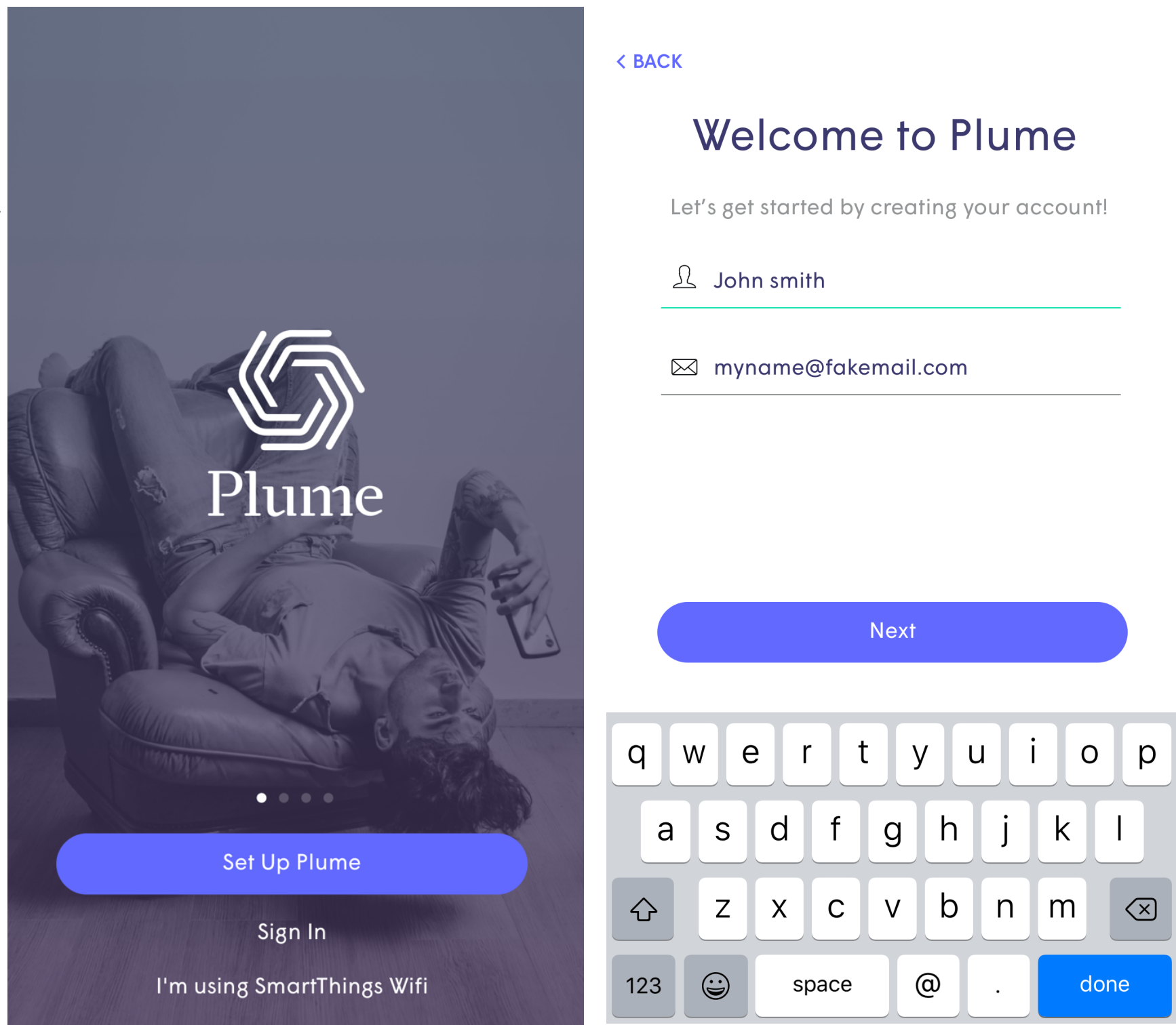

#### < BACK

## Hi John!

myname@fakemail.com

Let's pick a password to manage your Plume account.

Choose Password

# Initial Setup Account Setup

 After you have successfully logged into the Plume App, an email will be sent to you and you will need to click on the Verify Email link to continue the setup process.

< SIGN OUT

## **Check Your Email**

We have sent a verification link to keithmkolmos@yahoo.com.

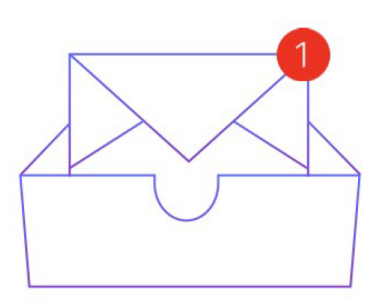

**Resend Verification Email** 

Open Mail app

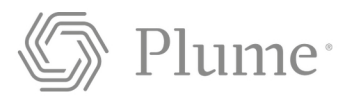

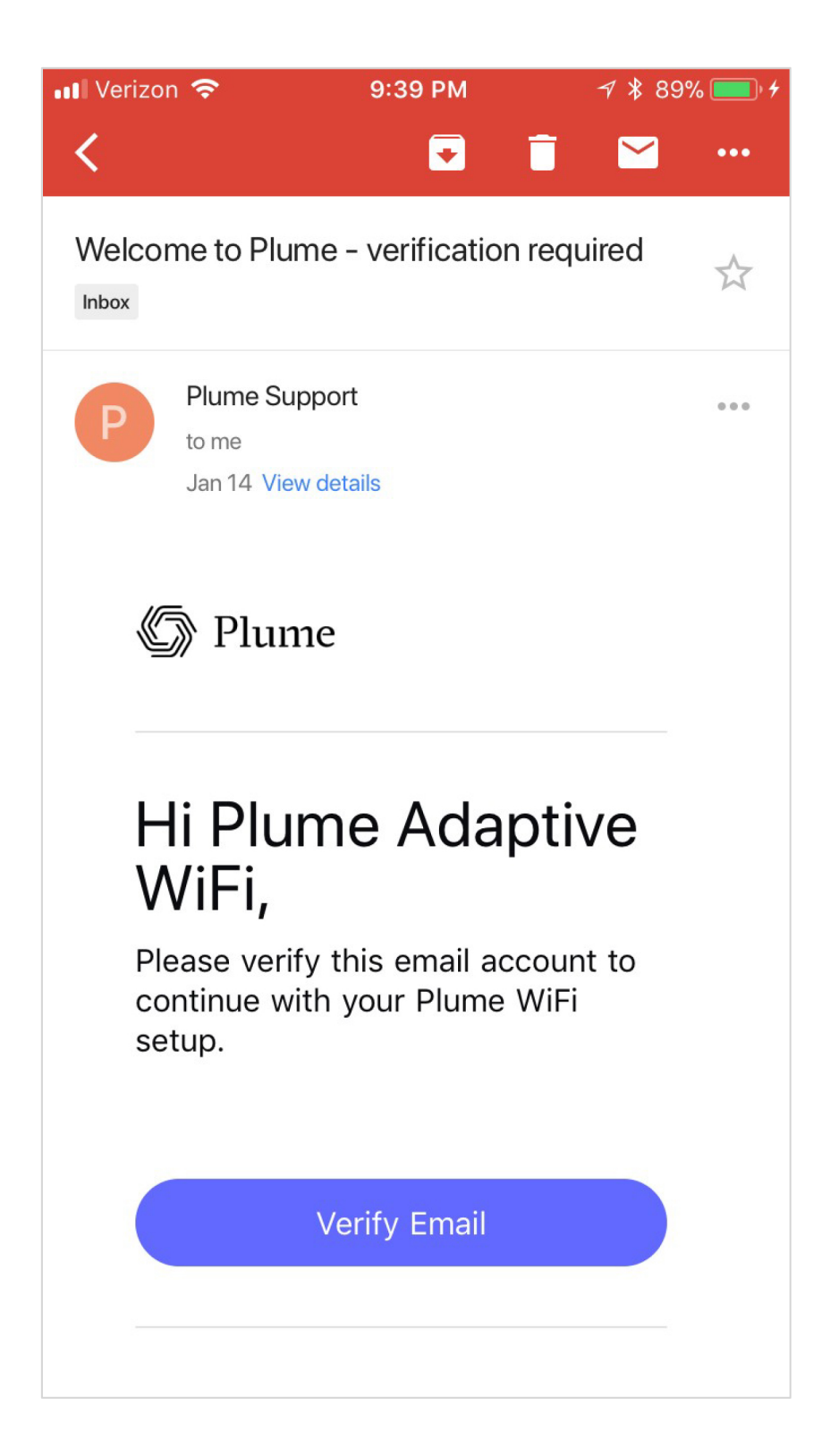

# Initial Setup Connect the 1<sup>st</sup> Pod

- A SuperPod should be plugged into the modem using the included Ethernet cable.
- Tapping View Options followed by Advanced Setup Options will provide customers with additional configurations based on how their previous network was set up. (routers, modem/router combos, switches, etc.)

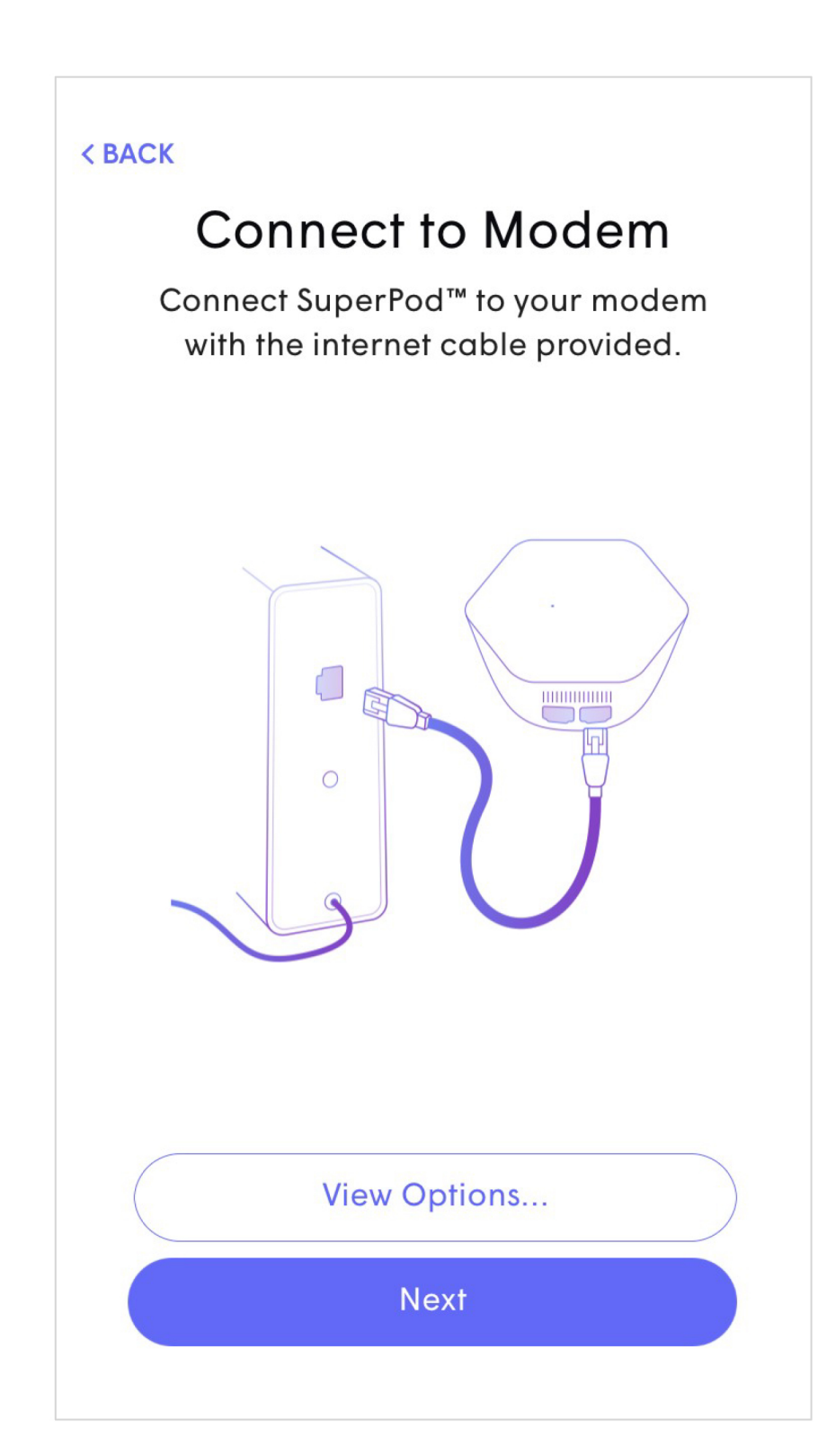

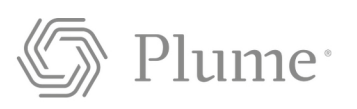

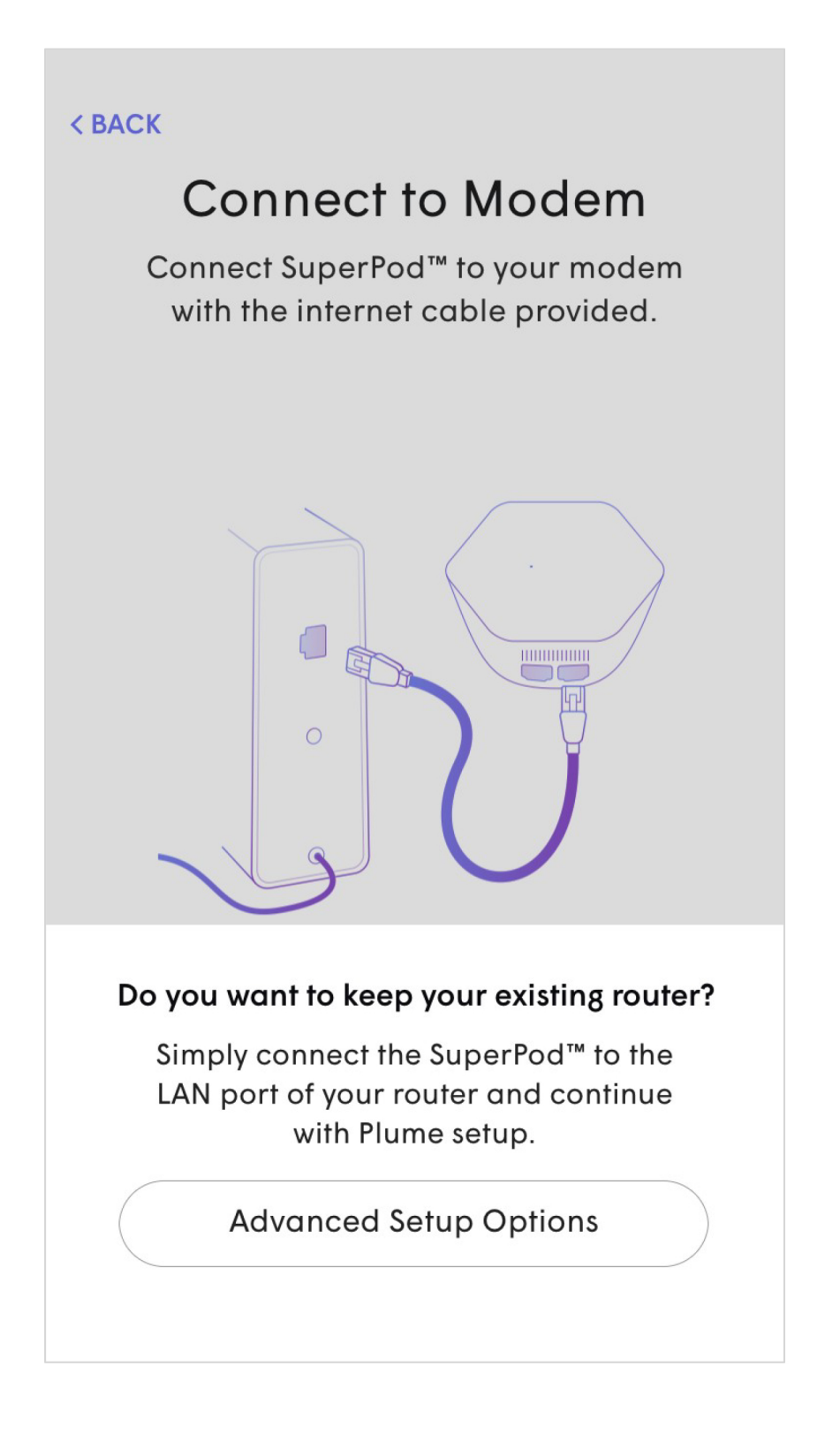

# **Initial Setup Connect to Power**

- The Gateway pod should now be plugged into the power outlet.
- The LED will turn solid for a moment and will begin to slowly pulse.
- If the modem was left unplugged from the previous step, it is at this point it should be plugged back into power.
- Stay close to the pod so the app can find it via Bluetooth.
- The LED will continue to slowly pulse until the pod connects to the cloud.

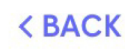

### **Connect to Power**

Plug the Plume Pod into a power outlet. Stay close until the Plume app has found the Pod.

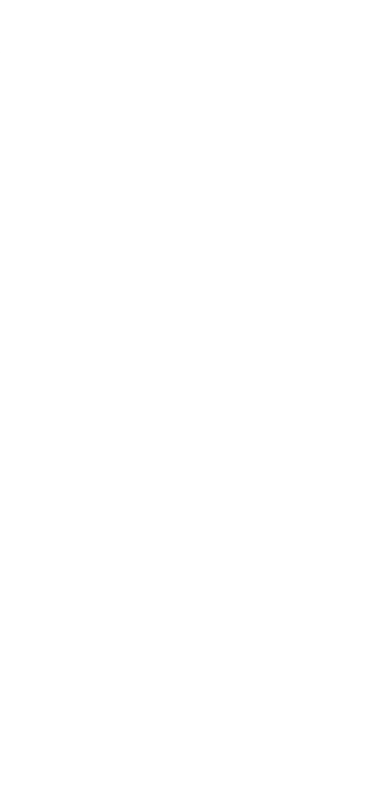

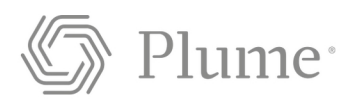

## Looking for Pod. Stay close...

 $\mathbf{C}$ 

# Initial Setup Set Up the New Wi-Fi

- Once connected, the app will prompt you to input your new Wi-Fi name (SSID) and Password.
- To simplify setup, you may use your pre-existing SSID and password. This will allow all devices to easily switch to the new Wi-Fi network once the old one has been turned off, without needing to update credentials on every single Wi-Fi client.
- Alternatively, this could be an opportunity to setup a completely new Wi-Fi network name and/or password. This would help ensure that the new Wi-Fi network starts off as secure as possible.

| 0          | CI            | υþ                    | , 10                   |   |
|------------|---------------|-----------------------|------------------------|---|
| Pei<br>You | rson<br>I car | alize<br>n als<br>the | e Wil<br>o ch<br>e Plu | r |
|            | Chc           | ose                   | Wi-Fi                  | i |
| 0          | Chc           | ose                   | Wi-Fi                  | i |
| 0          |               | M                     | inimu                  | m |
|            |               |                       |                        |   |
|            |               |                       |                        |   |
|            |               |                       |                        |   |
|            |               |                       |                        |   |
|            |               |                       |                        |   |

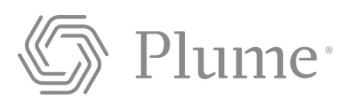

| Set U | рY | ′our | New | WiFi |
|-------|----|------|-----|------|
|-------|----|------|-----|------|

iFi name to your liking. hange it anytime within ume app later.

i Name

i Password

SHOW

um of 8 characters

Next

# Initial Setup Pod Placement Tips

- Once the Gateway pod connected to the cloud, the LED should now turn off.
- At the bottom of the screen, the progress on the new network configuration will be displayed.
- The app will show a series of tips on how best to position the remaining pods.

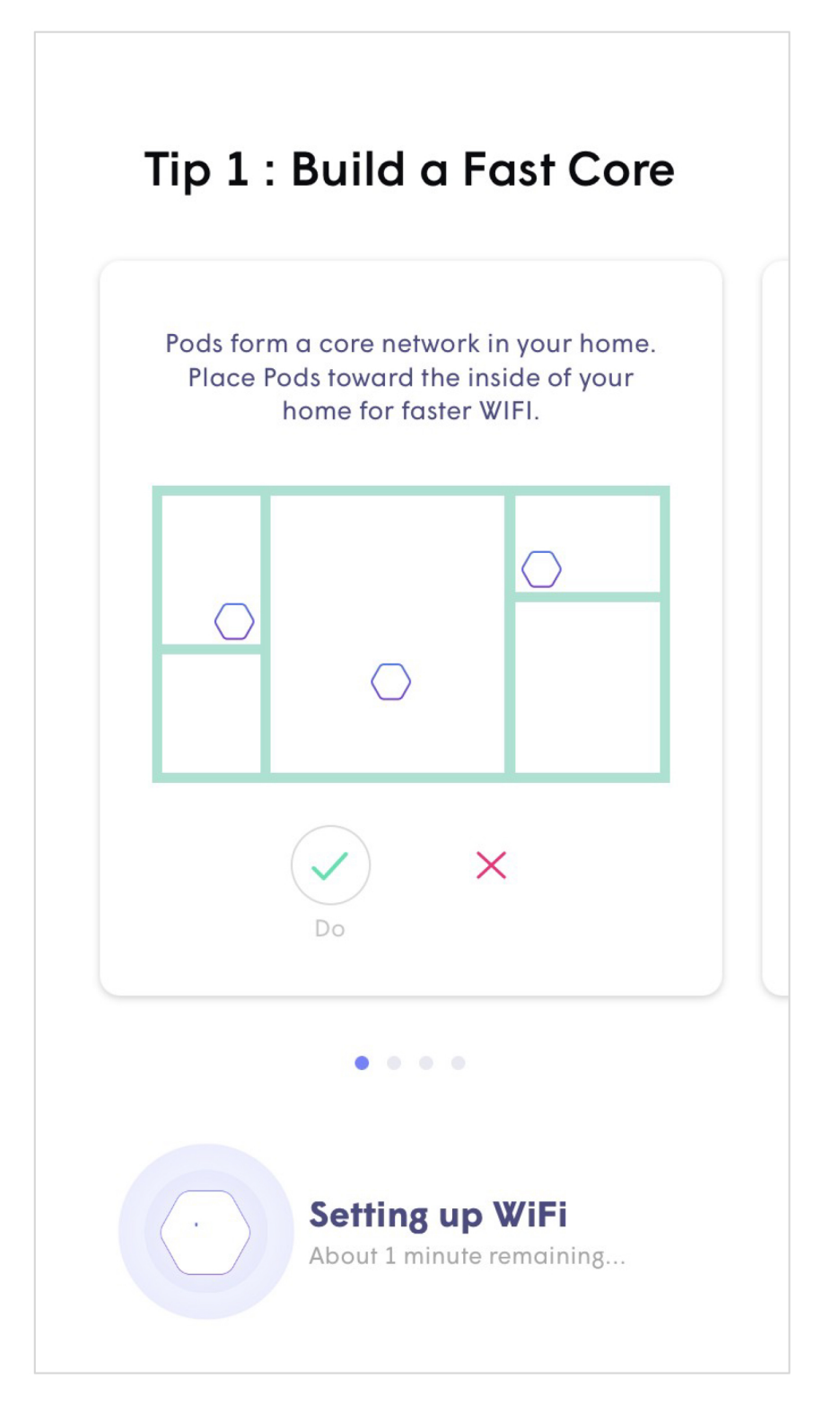

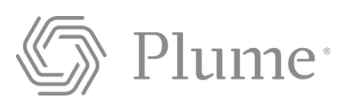

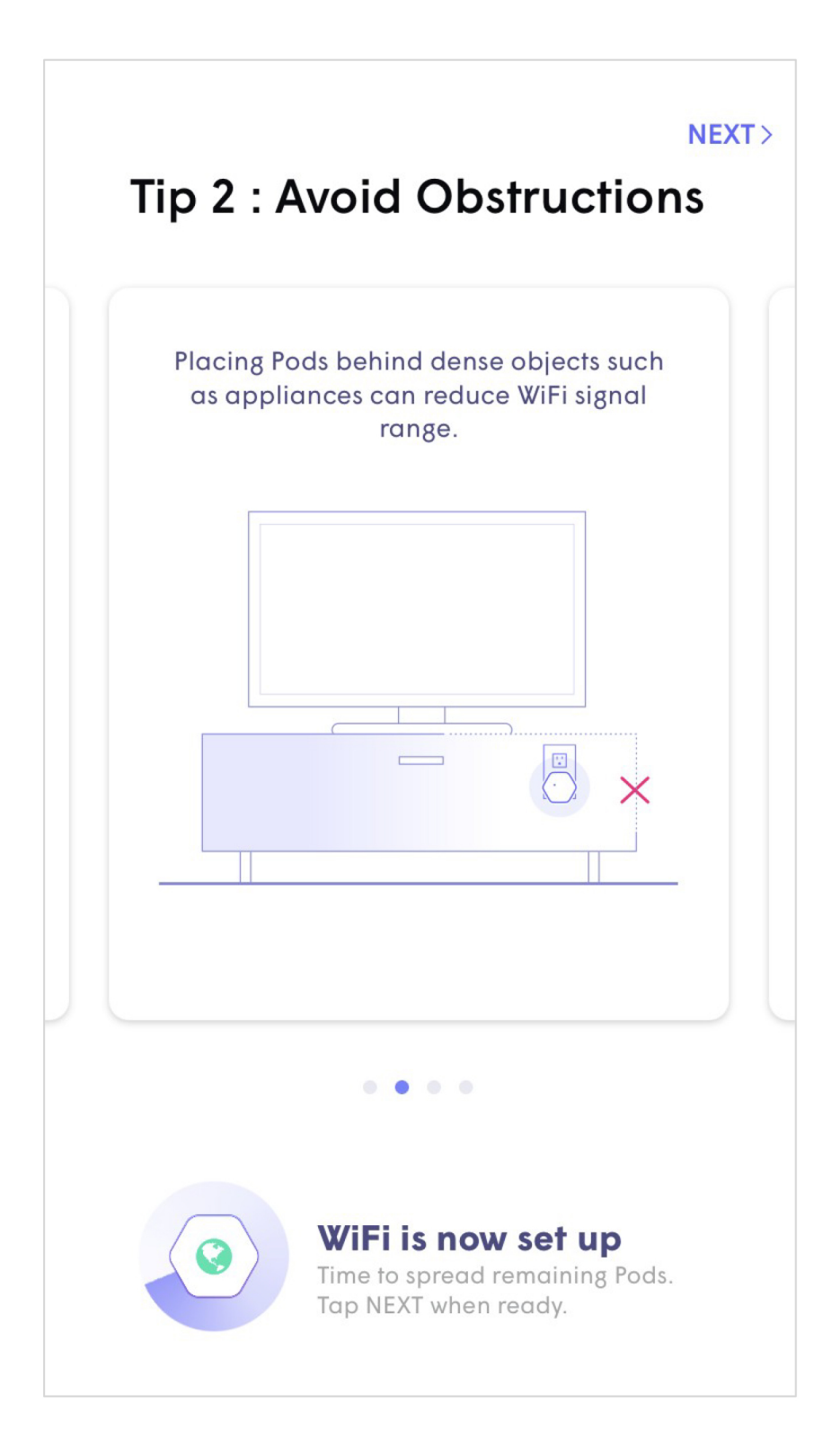

# Initial Setup Pod Placement Tips

• Tips include how to avoid blocking the signal with furniture and other objects as well how to avoid blocking the second outlet.

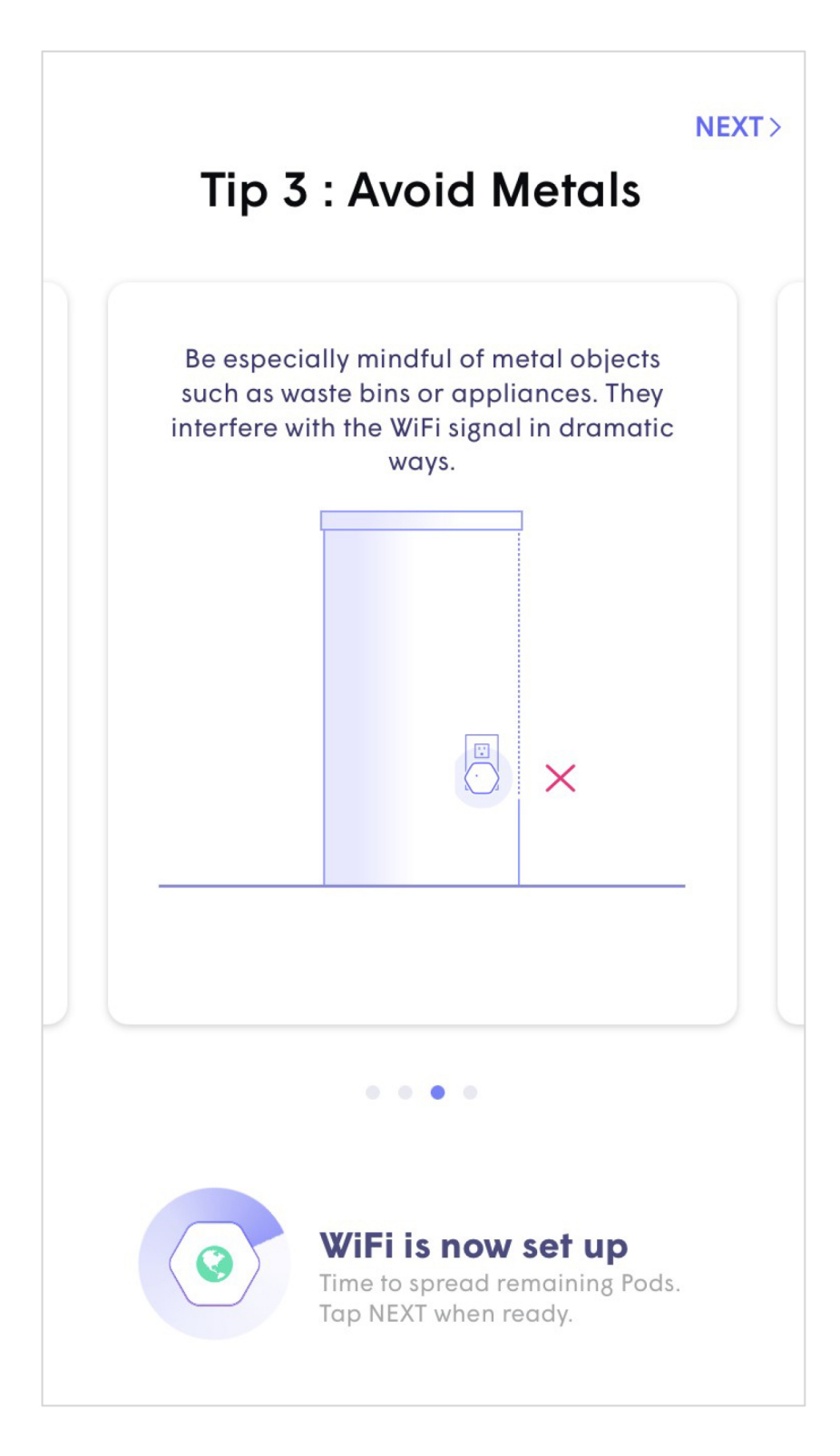

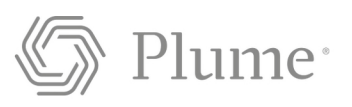

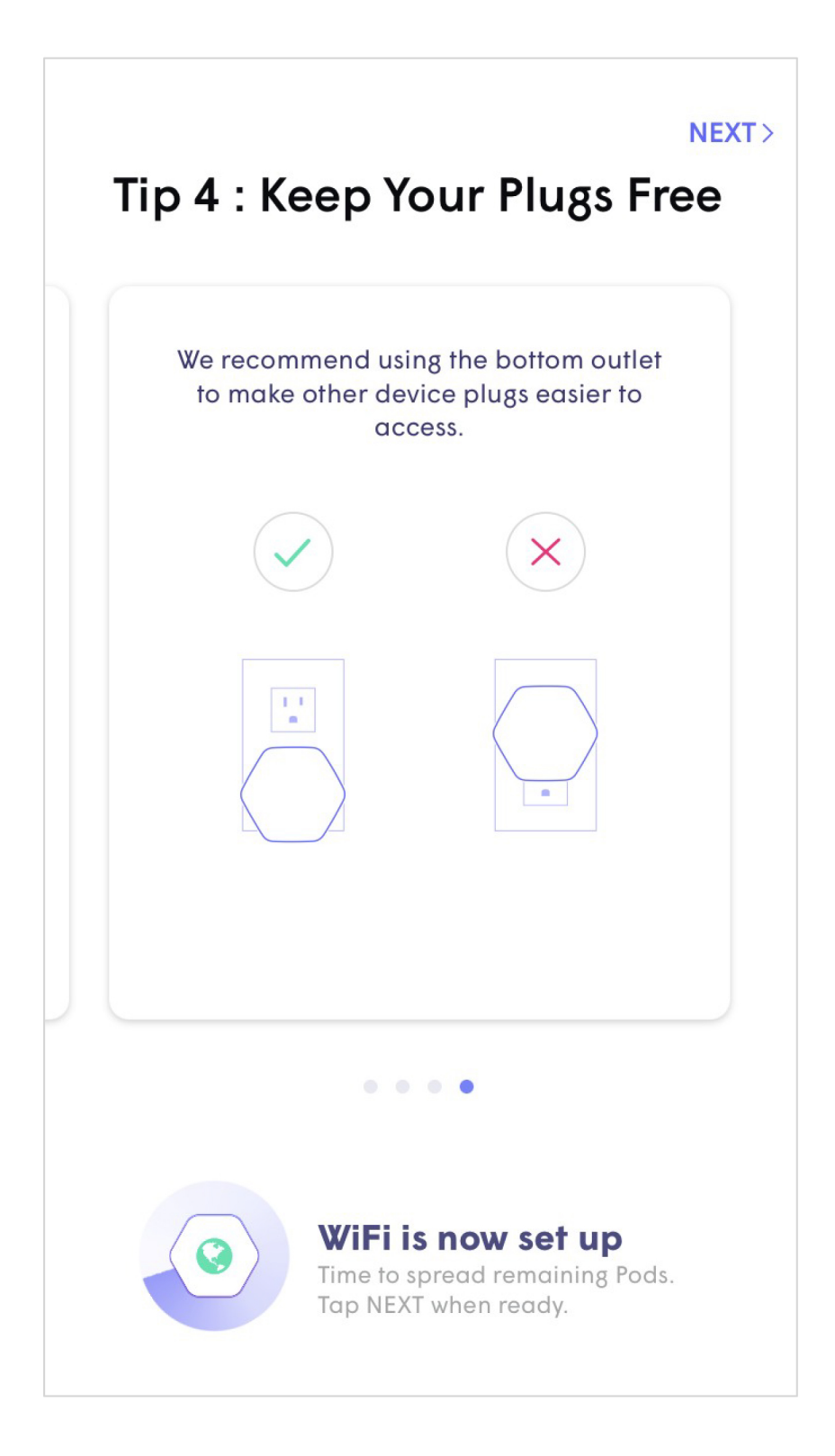

# Initial Setup Enable Notifications

• Choosing to Enable Notifications, will send a push alert to your phone in case of events on the home network or security alerts triggered by AI Security.

| E | <b>nable Notification</b><br>Be in the know at all times.                                     | IS |
|---|-----------------------------------------------------------------------------------------------|----|
|   | o<br>04:29<br>Friday, Oct 14<br>Friday, Oct 14<br>Your internet connection just<br>went down. |    |
|   | Maybe later<br>Enable Notifications                                                           |    |

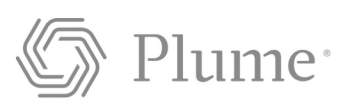

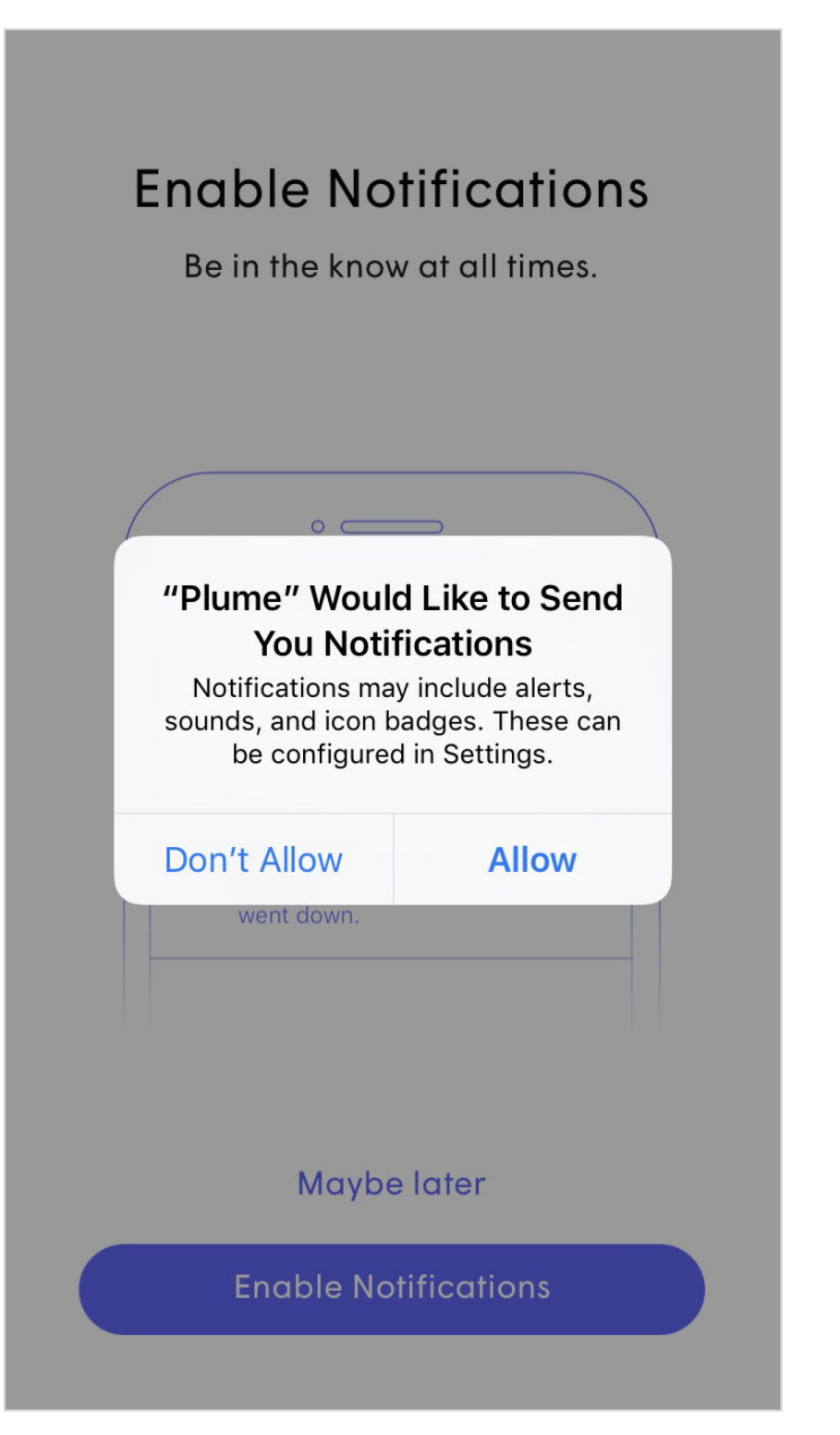

# Initial Setup Join your Wi-Fi

- The Plume app will prompt you to join the new Wi-Fi network.
- Tapping on Join will take you out of the Plume app and into the Wi-Fi settings so you can join.
- Once back in the Plume app, a **Welcome Aboard** message indicates that the device is now connected and the new Wi-Fi network is operational.

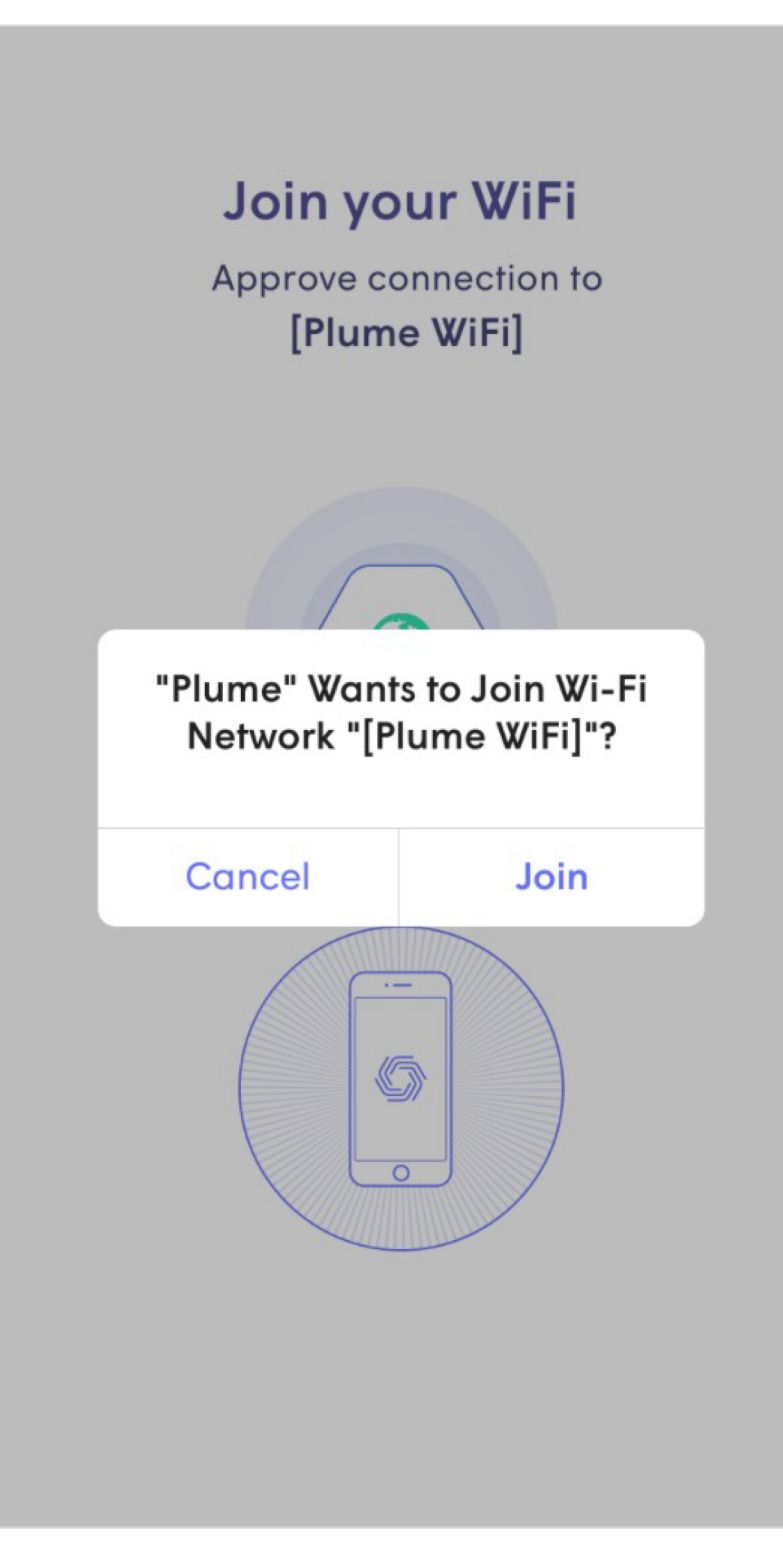

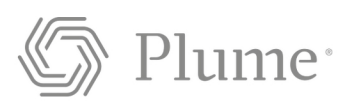

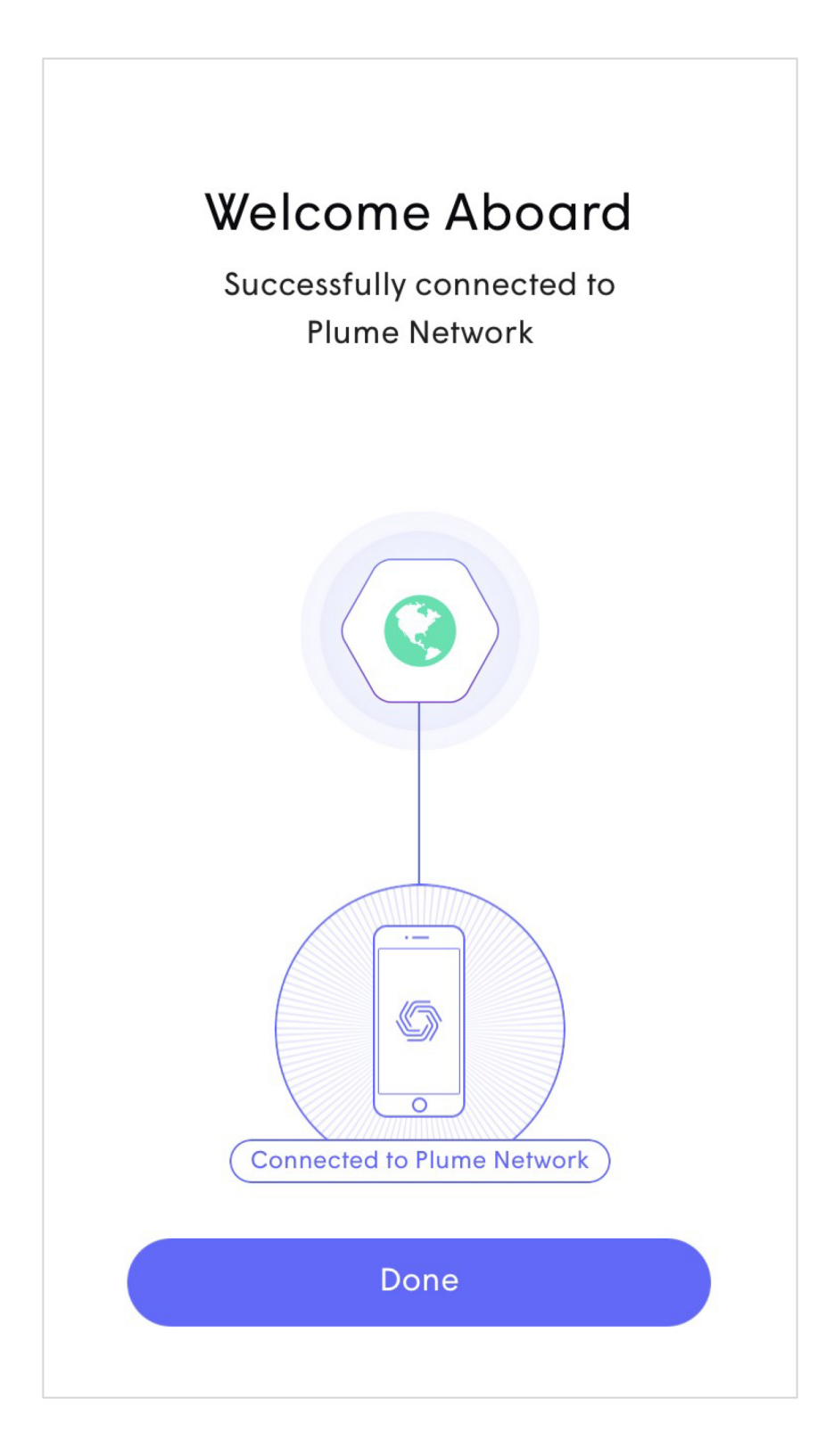

# Initial Setup Naming Pods

- While this is an optional step, pods can be named for easier identification later.
- Tapping **Snooze**, will skip this step.
- To name the pods, bring the device close to each pod that is to be named. Bluetooth is used to identify the closest pod.
- Choose from the list of default names or enter a custom name for each pod.

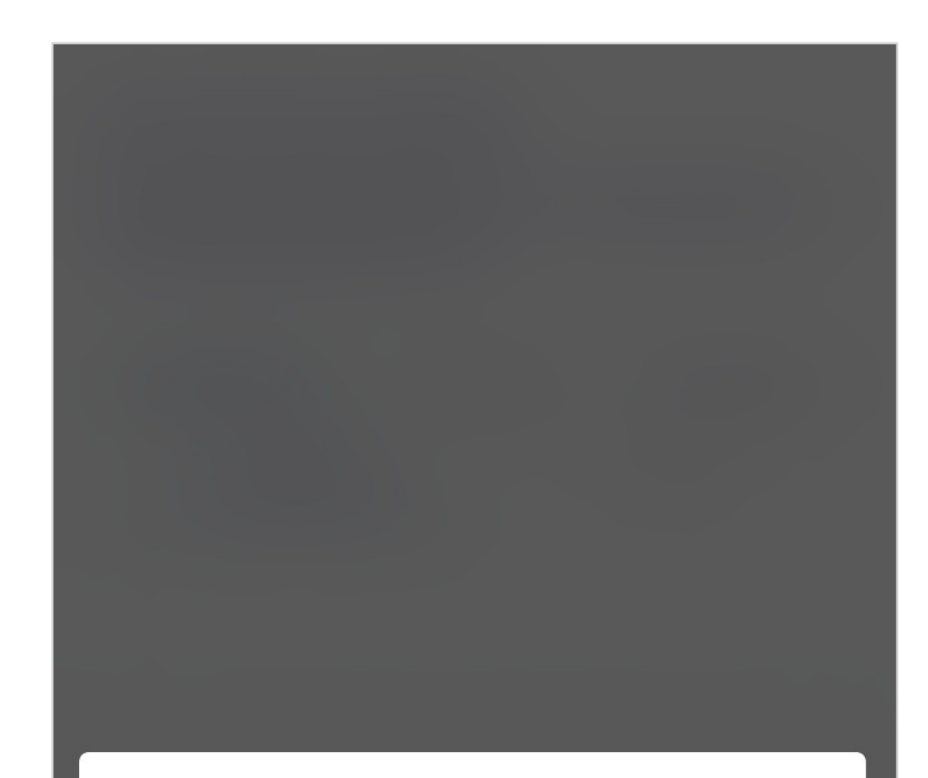

#### Name Pods for easy identification.

If you ever have a problem with one of the Pods, you won't have to hunt for it all over your home wondering which one is "ROOM 3"!

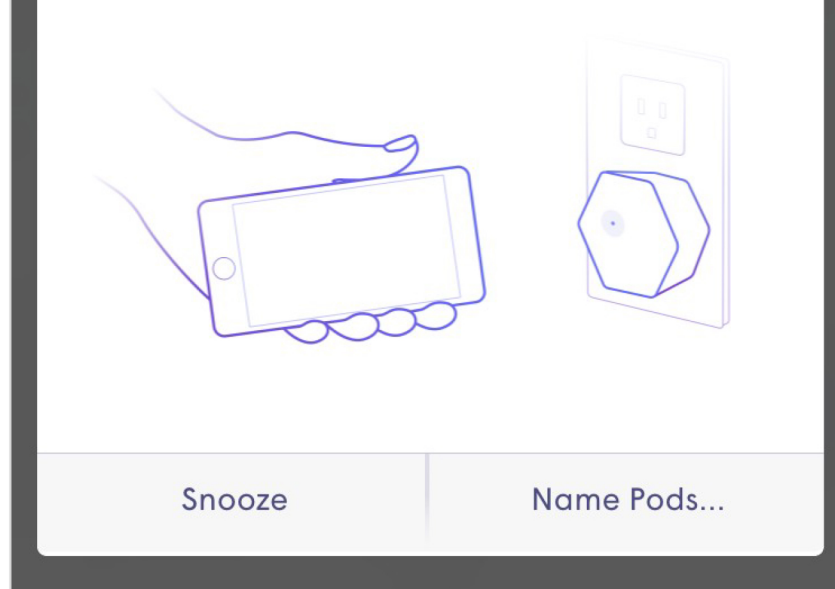

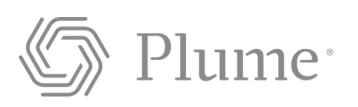

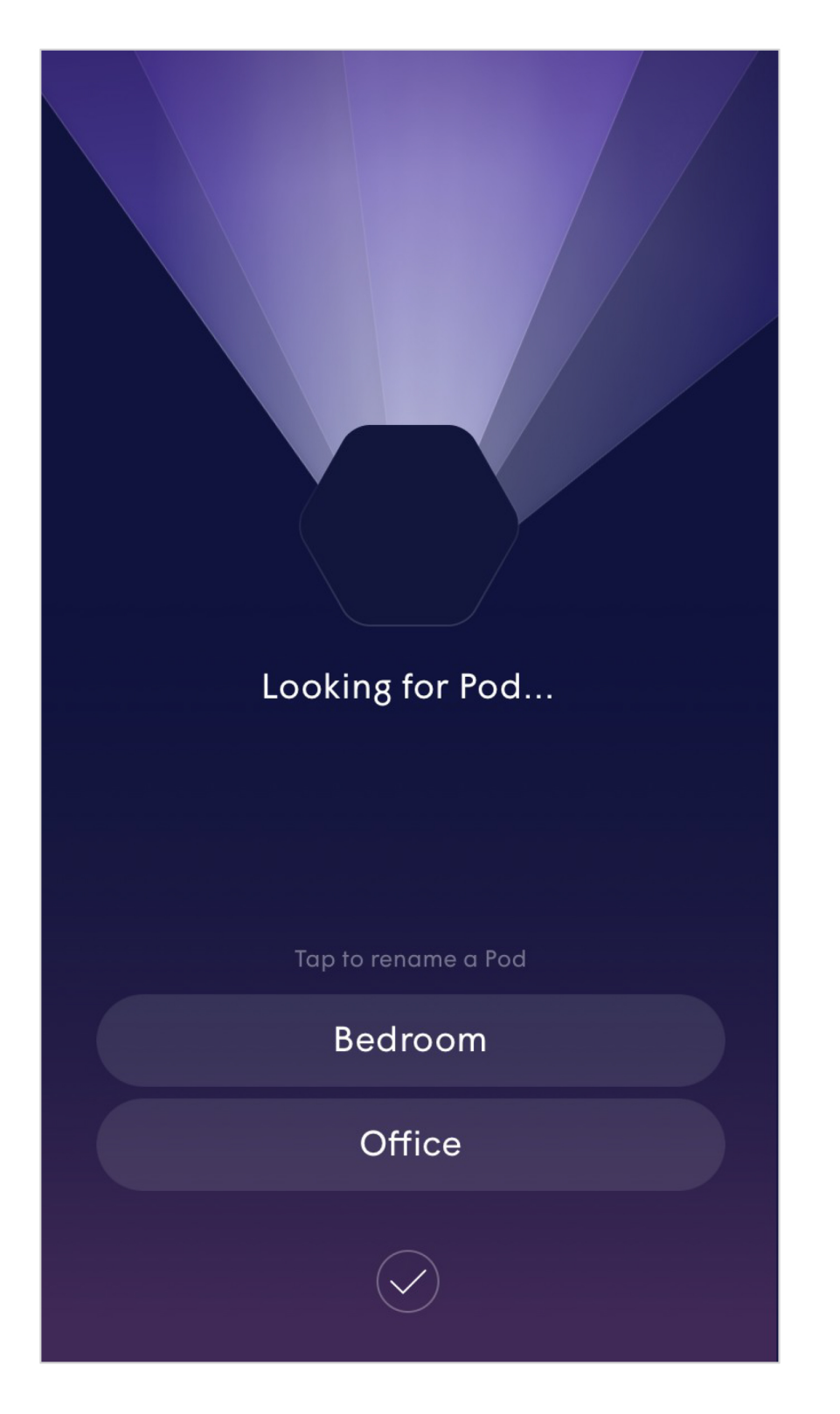

# **Initial Setup First Optimization**

- The first optimization is the last part of the initial setup.
- The app will describe what the customer can expect from these optimizations over the next few weeks.
- As the cloud receives more information about the environment from the pods, optimizations will continually be fine tuned and the performance will continue improve.
- Additional optimizations will be triggered every night around 2AM and then as needed based on environmental factors.

### Hi Plume Adaptive WiFi!

Welcome to Plume Adaptive WiFi.

As Plume learns more about your household's needs, it will self-optimize and continue to get better each day.

#### HAPPENING NOW, 15-30 MINS

Plume takes initial measurements of your home environment to kick-off a pre-optimization through the cloud. After this you'll have great coverage and good WiFi capacity around the home.

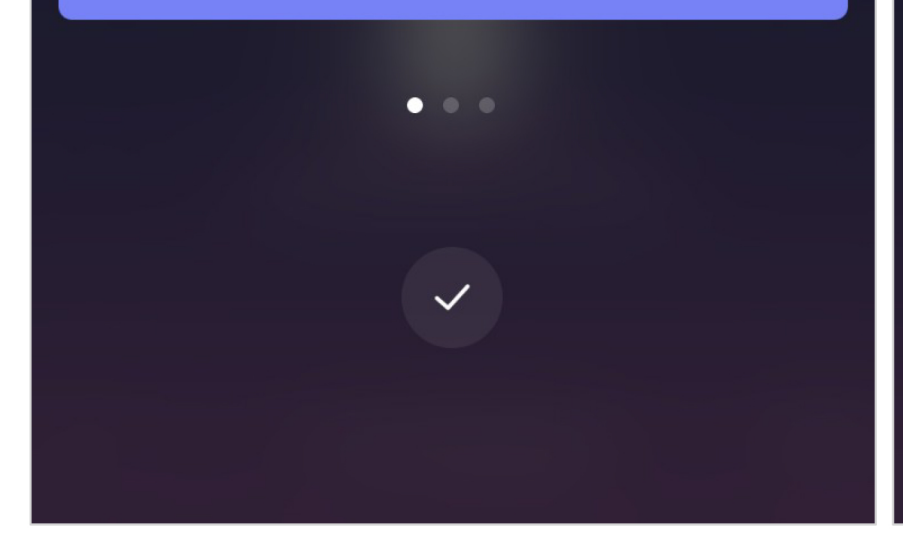

### Hi Plume Adaptive WiFi!

Welcome to Plume Adaptive WiFi.

As Plume learns more about your household's needs, it will self-optimize and continue to get better each day.

#### WITHIN NEXT 24 HRS

Plume will perform a substantial first optimization. Speeds and bandwidth capacity throughout your home will improve as Plume learns more of the connected devices' needs.

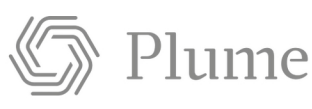

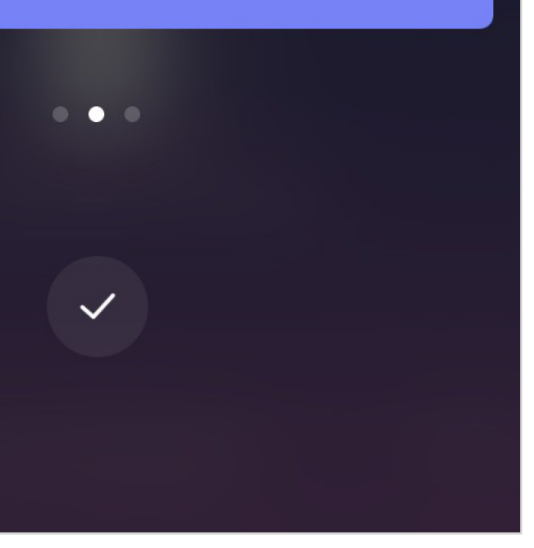

#### Hi Plume Adaptive WiFi!

Welcome to Plume Adaptive WiFi.

As Plume learns more about your household's needs, it will self-optimize and continue to get better each day.

#### **OVER NEXT FEW WEEKS**

Plume will continue with advanced optimizations, allocating capacity to those rooms and devices that need it the most. For example, rooms where you enjoy video streaming TVs.

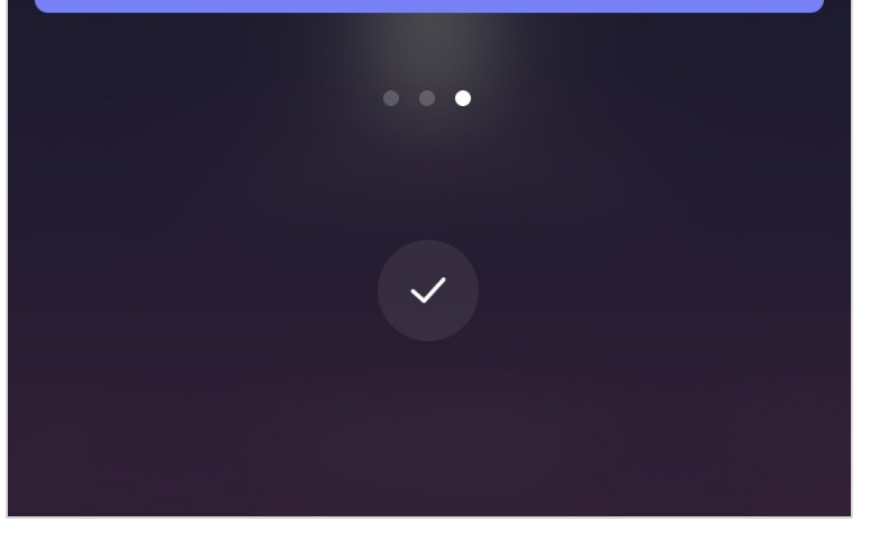